## Aggregating Large Data Files in Excel

• Download file from TranStats. Origin & Destination Survey files are probably the only ones too large to open in Excel.

= · 0

υ

 In the "Downloads" window, click "Save as" and select folder to save in/

C Save As

Organize \*

3D Objects
 Desktop
 Documents
 Downloads
 Music

Pictures

Hide Folder

Windows (C)
 File name: DL SelectFields (
 Save as type: PKZIP File (\*.zip)

↑ 🕹 > This PC > Do

Today (2)

drive-download 20221026T1414 27Z-001.zip

lion this pa

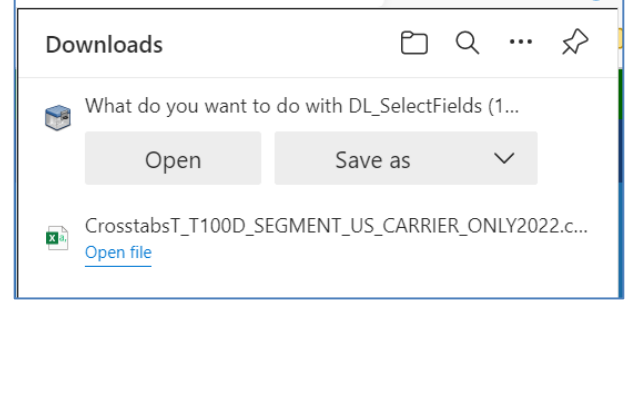

| • | Open zip program (SecureZip, etc.), right-click on downloaded file and click "extract" |
|---|----------------------------------------------------------------------------------------|
|   | (select a convenient location)                                                         |

Save Cancel

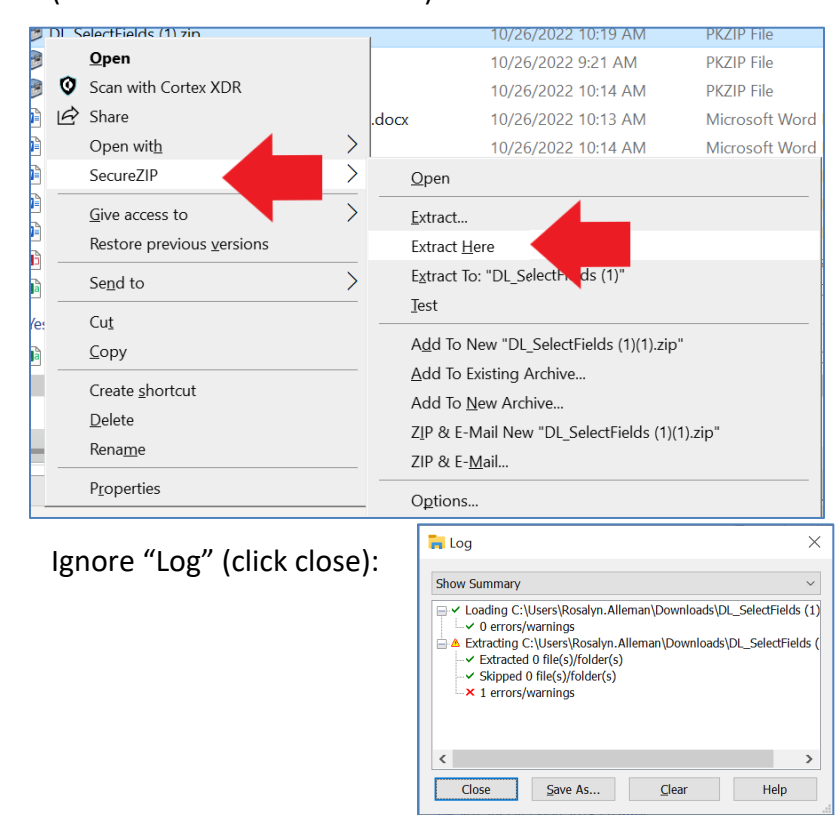

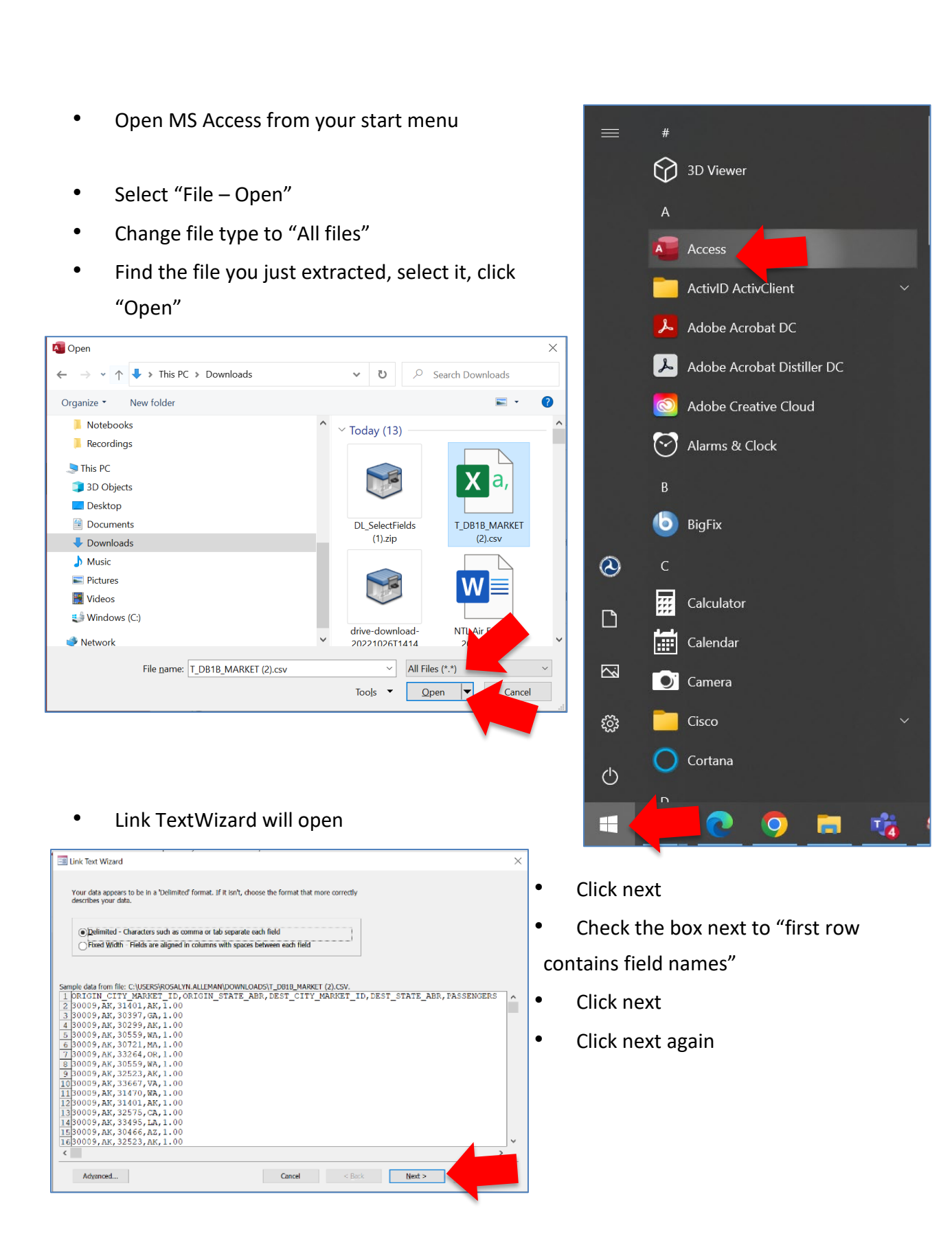

• Change file name if desired (if it will make it more convenient to you to ID it)

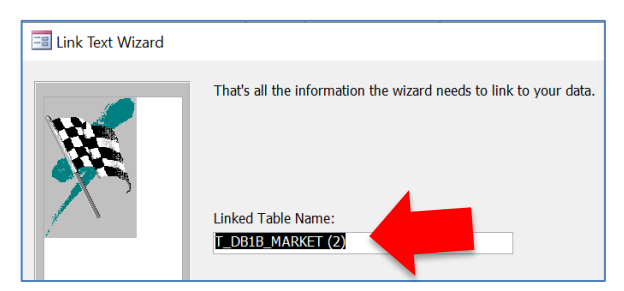

- Click finish
- Click OK
- Double-click on file you just created to open it

| File              | Home                 | Create                 | Ext | ernal Dat        | a D   | atabas       | se Tools      |
|-------------------|----------------------|------------------------|-----|------------------|-------|--------------|---------------|
| New Dat<br>Source | CZ Saved<br>F Linked | Imports<br>Table Manag | ger | Saved<br>Exports | Excel | Text<br>File | PDF<br>or XPS |
|                   | Import & I           | _ink                   |     |                  |       |              | Export        |
| All A             | ccess C              | ) 🕤 «                  |     |                  |       |              |               |
| Search            |                      | Q                      |     |                  |       |              |               |
| Tables            |                      | *                      |     |                  |       |              |               |
| 📜 т_С             | DB1B_MARKET          | (2)                    |     |                  |       |              |               |

To create a query to reduce the number of rows:

- Click Create -> Query Wizard
- Select "Simple Query Wizard," click OK

|                        | -          |                |                           |         |          |          |                      |                      |                        |     |
|------------------------|------------|----------------|---------------------------|---------|----------|----------|----------------------|----------------------|------------------------|-----|
| File Ho                | ome Cre    | eate           | Externa                   | I Data  | Datab    | ase Tool | s He                 | elp                  | Table Fields           | Tab |
|                        |            | = -            |                           | E.      | 7        |          |                      |                      | 🐺 Form Wizard          |     |
|                        |            | ⊑ <b>+</b> ' _ |                           |         | <u> </u> | 2        |                      |                      | 🖂 Navigation Y         |     |
| Application<br>Parts X | Table Ta   | ble Sha        | arePoint                  | Query   | Que      | Form     | Form                 | Blank                | Moro Forms             |     |
| Parts                  | De         | sign i         | 1515 -                    | vvizaru | Design   |          | Design               | FOIIII               | I-a More Forms         | Ť   |
| Templates              |            | Tables         |                           | Que     | ies      |          |                      | Form                 | ns                     |     |
| All Acce               | ess O 🤇    | € «            | New Qu                    | ery     |          |          |                      |                      |                        | X   |
| Search                 |            | ρ              |                           |         |          |          | Simple Q             | uery Wi              | zard                   |     |
| Tables                 |            | \$             |                           |         |          |          | Crosstab<br>Find Dup | Query V<br>licates C | Wizard<br>Duery Wizard | _   |
| * T DB1B               | MARKET (2) |                |                           |         |          |          | Find Unm             | atched               | Query Wizard           |     |
|                        |            |                |                           |         |          |          |                      |                      |                        |     |
|                        |            |                |                           |         |          |          |                      |                      |                        |     |
|                        |            |                | This us                   |         |          |          |                      |                      |                        |     |
|                        |            |                | from the fields you pick. |         |          |          |                      |                      |                        |     |
|                        |            |                |                           |         |          |          |                      |                      |                        |     |
|                        |            |                |                           |         |          |          |                      |                      |                        |     |
|                        |            |                |                           |         |          |          |                      |                      |                        |     |
|                        |            |                |                           |         |          |          |                      | _                    |                        |     |
|                        |            |                |                           |         |          |          | OK                   |                      | Cancel                 |     |

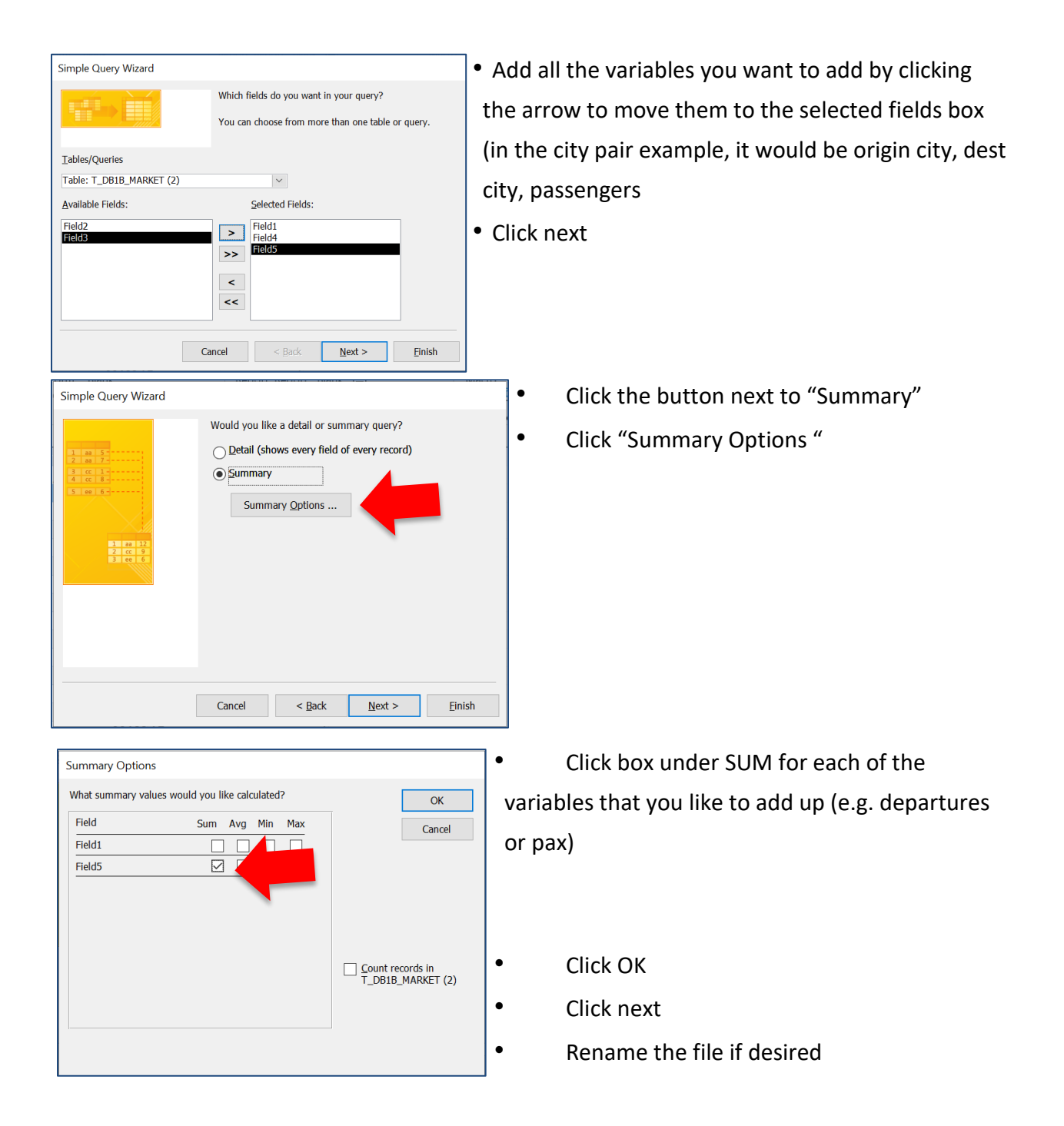

• Click "Finish" (open the query to view selection)

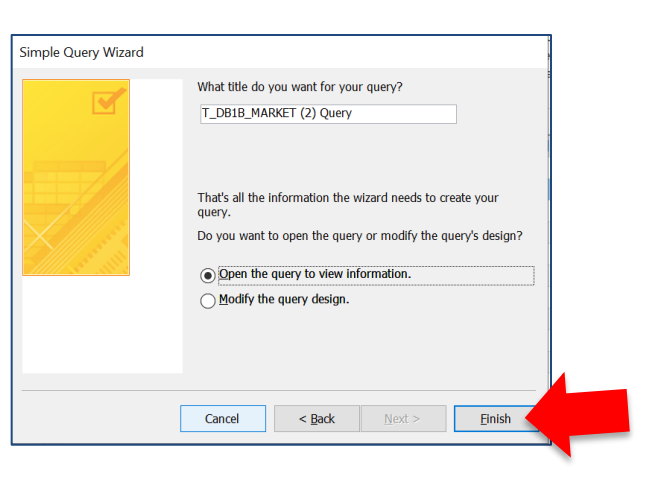

## • Filter or sort as needed

| <b>8</b> 9 ·           | ୯ <b>ଁ୫ -</b>                | T_DB1B_M   | MARKET (2) : Dat             | abase- C:\User         | s\Rosalyn_All                | eman\Downloads\1                              | [_DB1B_MARKET (2          | ).accdb (       |
|------------------------|------------------------------|------------|------------------------------|------------------------|------------------------------|-----------------------------------------------|---------------------------|-----------------|
| File Ho                | ome Create                   | External I | Data Datab                   | ase Tools              | Help                         | 𝒫 Tell me what                                | t you want to do          |                 |
| Application<br>Parts ~ | Table Table Sha<br>Design Li | irePoint   | Query Query<br>Wizard Design | Form For<br>Desi       | m Blank                      | Form Wizard<br>∃Navigation ∽<br>∎More Forms ∽ | Report Report<br>Design F | Blank<br>Report |
| Templates              | Tables                       | .          | Queries                      |                        | Forms                        |                                               |                           | Reports         |
| All Acce               | ess O⊙ «<br>⊅                | T_DB       | 1B_MARKET (2)                | × 🗗 T_DB'<br>ield3 + S | 1B_MARKET (3<br>Sum Of Field | 2) Query1 ×                                   |                           |                 |
| Tables                 | *                            |            | 20000                        | 20200                  |                              | 2↓ Sort Smalle                                | est to Largest            |                 |
| 1_DB1B_                | MARKET (2)                   |            | 30009                        | 30397                  |                              | Z↓ Sort Larges                                | t to Smallest             |                 |
| Queries                | *                            |            | 30009                        | 30466                  |                              | V chan literat                                |                           |                 |
| T_DB1B_                | MARKET (2) Query             |            | 30009                        | 30559                  |                              | 1× Clear filter f                             |                           | 2               |
| T_DB18_                | MARKET (2) Query1            |            | 30009                        | 30627                  |                              | Number <u>F</u> ilte                          | rs                        | >               |
|                        |                              |            | 30009                        | 30721                  |                              |                                               |                           |                 |
|                        |                              |            | 30009                        | 31401                  |                              | _                                             |                           |                 |
|                        |                              |            | 30009                        | 31470                  |                              | 1                                             |                           |                 |

Export new table to Excel:

- Select External Data Excel
- Select the first 2 options and click "OK"
- Table will open in Excel:

| Fi | ile H   | lome    | Insert            | Draw             | Page Layou                                                                | t Formula |
|----|---------|---------|-------------------|------------------|---------------------------------------------------------------------------|-----------|
| Pa |         | ~ Calib | ori<br>I <u>U</u> | ~ 11<br>~ □      | <ul> <li>A<sup>^</sup> A<sup>*</sup></li> <li>△ &lt; <u>A</u> </li> </ul> |           |
| CI | ipboard | E.      |                   | Font             | L2                                                                        |           |
| A4 |         | •       | ×                 | $\checkmark f_x$ | 30559                                                                     |           |
|    |         | А       |                   | в                | С                                                                         | D         |
| 1  | Fie     | eld1    | F                 | ield3            | Sum Of Field                                                              | 15        |
| 2  |         | 30397   |                   | 31703            | 305                                                                       | 44        |
| 3  |         | 30977   |                   | 32467            | 299                                                                       | 31        |
| 4  |         | 30559   |                   | 32575            | 287                                                                       | '53       |
| 5  |         | 30852   |                   | 32467            | 275                                                                       | 59        |
| 6  |         | 30466   |                   | 32575            | 266                                                                       | 66        |
| 7  |         | 30721   |                   | 32467            | 264                                                                       | 90        |
| 8  |         | 30397   |                   | 32467            | 260                                                                       | 178       |
| 9  |         | 30977   |                   | 31703            | 258                                                                       | 74        |
| 10 |         | 30194   |                   | 32575            | 253                                                                       | 89        |
| 11 |         | 30721   |                   | 31454            | 250                                                                       | 08        |
| 12 |         | 30325   |                   | 32575            | 246                                                                       | 94        |
| 13 |         | 30852   |                   | 31454            | 246                                                                       | 74        |
| 14 |         | 30977   |                   | 32575            | 237                                                                       | 24        |
| 15 |         | 30977   |                   | 31454            | 232                                                                       | 61        |
| 16 |         | 30194   |                   | 31703            | 220                                                                       | 81        |

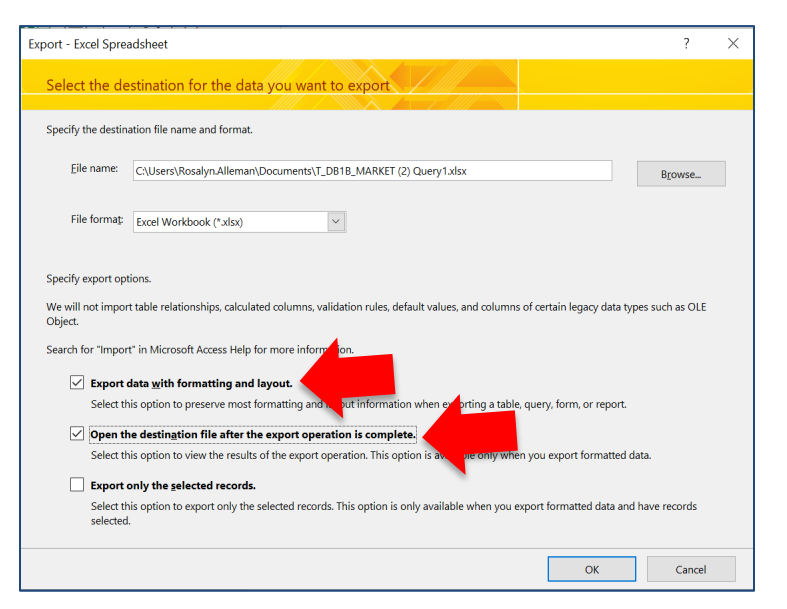